# **EBSCO**Discovery Service

### Все информационные ресурсы университета в одной поисковой строке...

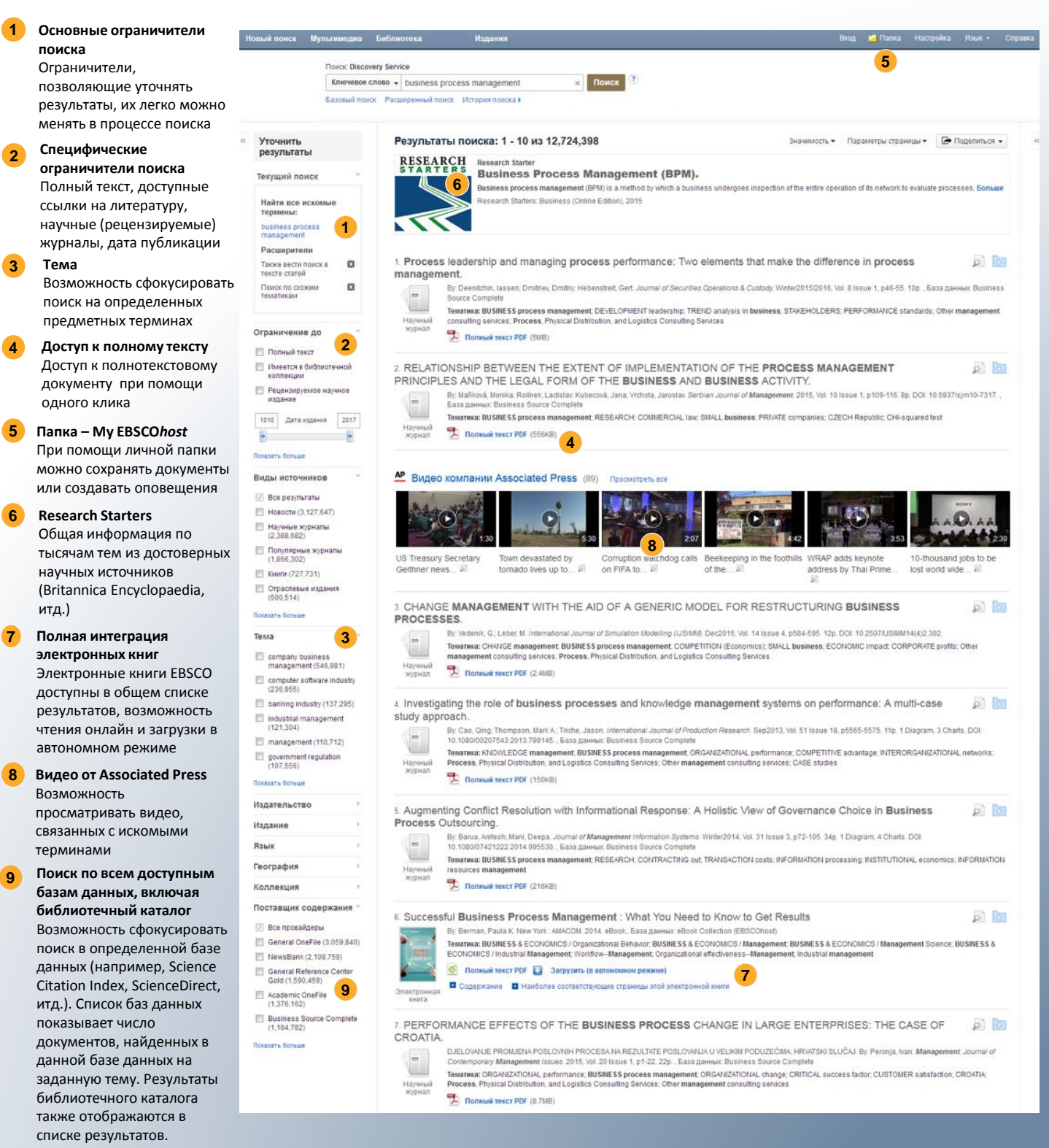

*EBSCO Discovery Service* доступен по ссылке: <u>http://search.ebscohost.com/</u>

# **EBSCO**Discovery Service

## Аегкий и удобный поиск необходимых публикаций доступных в коллекции университета вне зависимости от их локации

Поиск определенного названия При поиске определенного журнала или книги в коллекции университета, Full Text Finder автоматически проинформирует вас о доступности.

#### Издания

Благодаря этой ссылке вы можете отобразить полный список всех изданий, доступных в коллекции университета.

#### Поиск издания

Вы можете найти нужный журнал, выбрав его в категории или по названию, ISSN или ISBN.

#### Иоступ к архиву издания

Для каждого найденного названия вы увидите информацию о глубине его архива. Кроме того, вы можете начать поиск в названии с помощью отображаемого окна поиска или нажав на ссылку ниже, вы можете пройти на страницу, где доступен цифровой архив данного ресурса.

| H | овый поиск Мультимедиа                 | Библиотека 2 Издания                                                                                  | Вход       | 🧀 Папка      | Настройка  | Язык •     | Справка |
|---|----------------------------------------|----------------------------------------------------------------------------------------------------|------------|--------------|------------|------------|---------|
|   | Поисс Disco<br>Ключевое<br>Базовый пои | very Service<br>cnoso v journal of business ethics x Поиск ?<br>ок Расширенный поиск История поиска > |            |              |            |            |         |
|   | Уточнить<br>результаты                 | Результаты поиска: 1 - 10 из 1,391,896 Значима                                                        | ость 🕶 Пар | аметры стран | ницы 🕶 🛛 🔁 | Тоделиться | •       |
|   | Текущий поиск                          | Journal of Business Ethics           Понск по изданию         Q.                                      |            |              |            |            |         |
|   | Найти все искомые<br>термины:          |                                                                                                    |            |              |            |            |         |

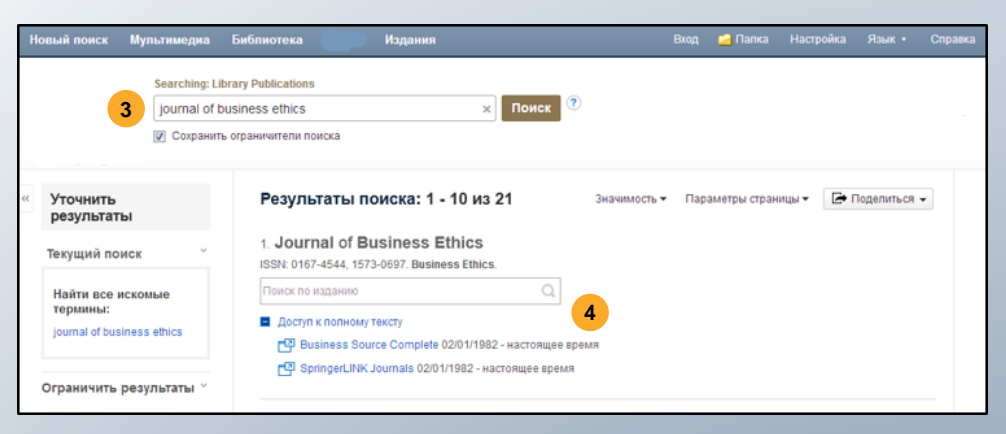

### Поиск полного текста с помощью Full Text Finder

| Для получения доступа к полному<br>тексту статьи, нажмите на ссылку "Full<br>Text Finder". Система проверит<br>доступность данного документа для<br>вас и предоставит дополнительную<br>информацию. | 4. Business Ethics Journal Rankings as Perceived by Business Ethics Scholars.       Image: Comparing the second second sec |  |  |  |  |
|----------------------------------------------------------------------------------------------------|----------------------------------------------------------------------------------------------------|--|--|--|--|
| 2 Full Text Finder предоставит вам ссылки<br>где документ доступен в полном<br>тексте. Ниже, могут также появиться<br>другие ссылки, которые помогут вам в                                          | Full Text Finder Results         Revise Request         Heb         Ext           Business Ethics Journal Rankings as Perceived by Business Ethics Scholars.         Albrecht, Chad. Journal of Business Ethics Volume: 95 Issue 2 (2010) ISSN: 0167-4544 Online ISSN: 1573-0697         Heb         Ext                                                                                                    |  |  |  |  |
| поиске необходимого документа в<br>полном тексте.                                                                                                    | Full Text Finder Results Resources Located for this Citation Check for full text at the publisher's site. Find this article in full text from Springer Verlag                                                                                                    |  |  |  |  |